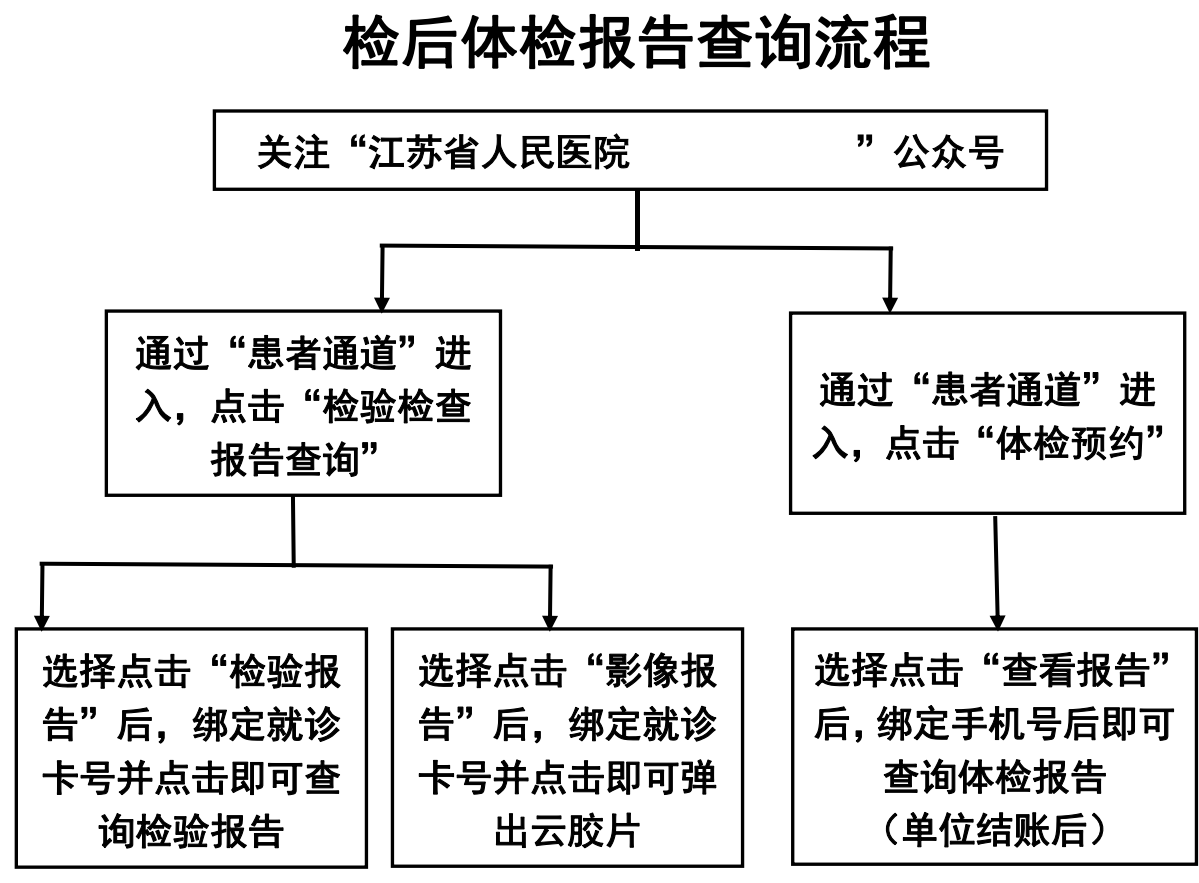

备注: 就诊卡号默认密码: 8888 或 888888 或 123456

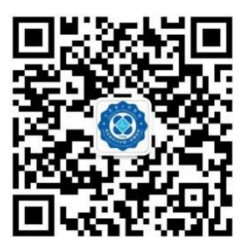

欢迎扫码**江苏省人民医院南医大一附院**关注微信公众号